## ラスタのテーママッピング

TNTmips の表示におけるラスタのテーママッピングはラスタオブジェクトのセル値から、自動的に区間カテゴリーを生成 し、生成された区間カテゴリーに一連のカラーを割り当てます。デフォルトではラスタのセル値は6つの等区間のカテ ゴリーに割り当てられます。あなたは生成されるデフォルトの区間カテゴリーを受け入れるか、あなたのテーママッピン グに合わせて、区間カテゴリーの数や分類タイプを変更することができます。一旦あなたのテーマにおいて区間カテゴ リーの数値を決めると、ラスタのセル値はあなたの選択に基づいて、均等な範囲か均等な個数でこれらのカテゴリー のなかに自動的に分配されます。もしくは、それぞれのカテゴリーの上限と下限をマニュアル入力し、これらのマニュ アルで定義したカテゴリーにセル値を自動的に割り当てることもできます。あなたは、それぞれのカテゴリーに色をマニュ アルで割り当てるか、カラースプレッドを使い自動的にスタイルを割り当てることができます。ラスタの区間カテゴリーと それぞれのカラーとの関連は、凡例表示に画面表示するか、あなたの地図レイアウトの中に凡例として追加できます。

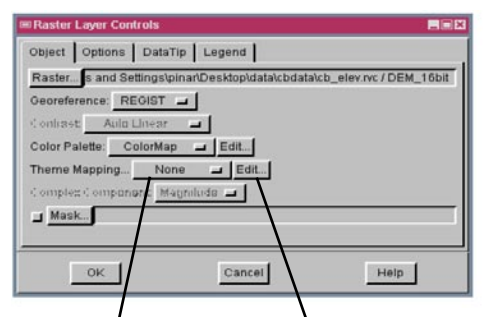

表示や編集するた めにリストからラス タテーマを選択して ください。 None ThemeData ThemeData く ここをクリックして、ラスタテー ママップコントロールウィンド ウを使って、新しいテーマを 作成するか、現在のテーマ を編集してください。 あなたはラスタテーママップコントロールウィンドウかラスタレイヤコント ロールを開くことでラスタテーマを作成できます。ラスタテーママップコント ロールウィンドウの中には、それぞれの区間カテゴリーに対するセル値の 割り当てと、これらのカテゴリーにおけるセル値の範囲とパーセントを示す パネルがあります。このパネルを使って、最小値と最大値を入力し範囲 をカスタマイズできます。隣接する範囲はあなたの変更に応じて自動的に 調節されます。それぞれの区間カテゴリーに関連するカラーは、カラーボ タンとしてこのパネルに示されます。このカラーボタンを選択し、標準の TNTmips カラーエディタウィンドウを開くと、どの区間でもカラーを編集で きます。ラスタの区間カテゴリーの設定が終わったら、そのテーマを新し いラスタのサブオブジェクトとして保存できます。ラスタのサブオブジェクト として保存されたテーマは、表示と追加編集するためにラスタレイヤコント ロールウィンドウのなかに現れます。

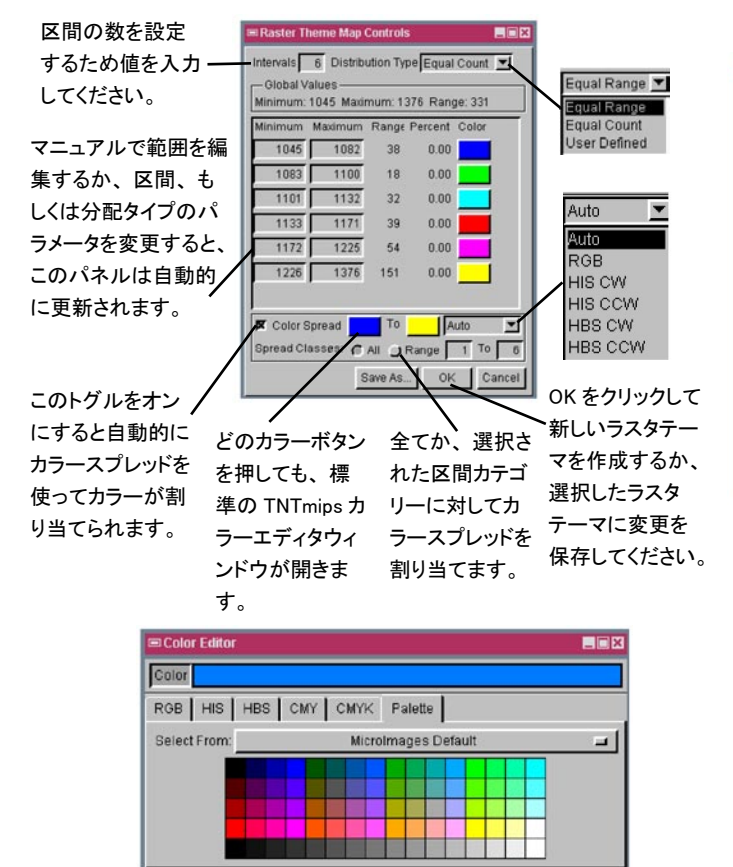

Cancel

Help

OK

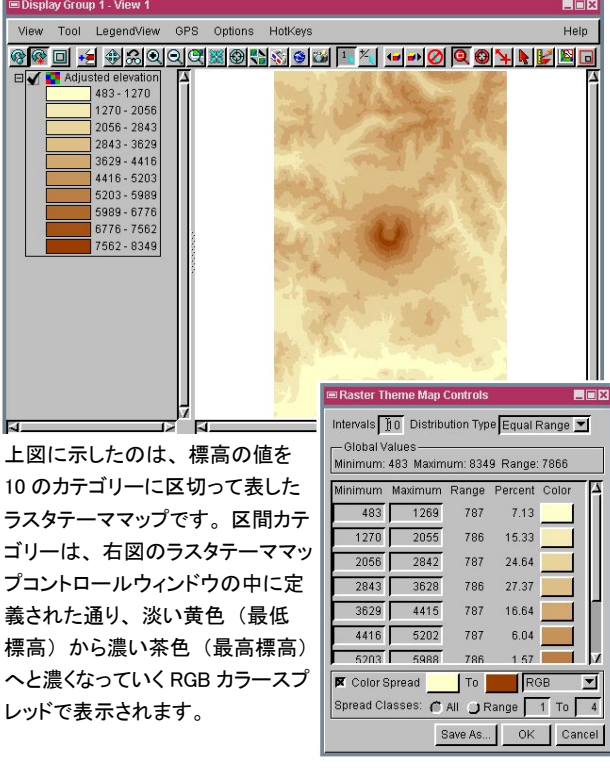